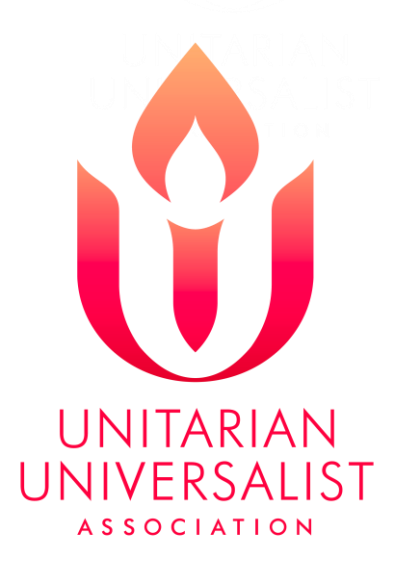

# How to Access Your UUCEF Account Online

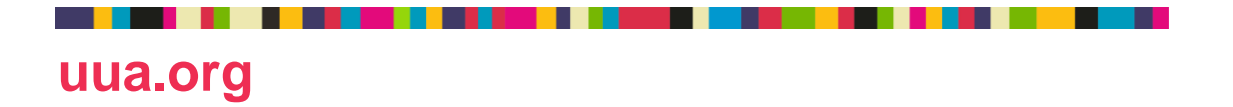

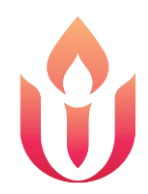

## Signing up for online access Visit the UUCEF website at <u>www.uucef.org</u>

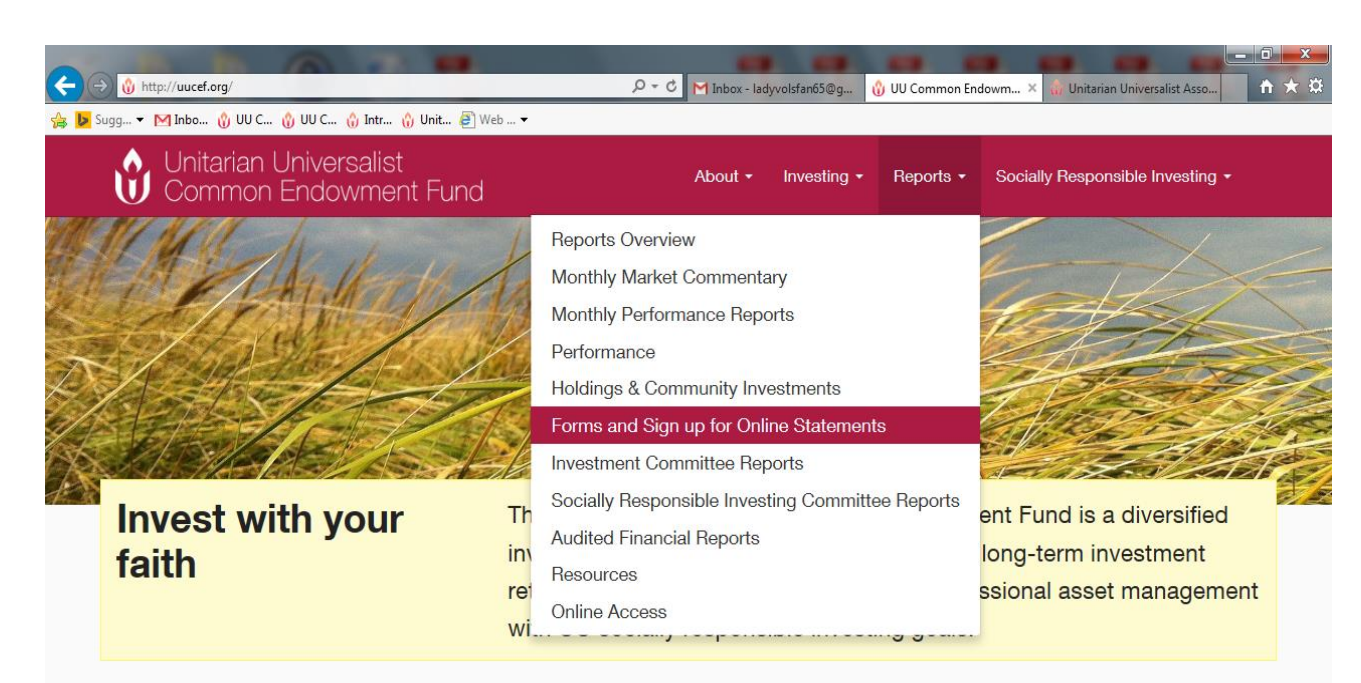

## Under "Reports" click on Forms and Sign up for Online Statements.

#### **UUCEF** News

http://uucef.org/reports/forms/

#### **Fund Performance**

| American Electric Power should support clean energy in Ohio<br>Mar 18, 2015   News   No Comments                                                                                                    | Pe<br>2/: |  |  |
|----------------------------------------------------------------------------------------------------|-----------|--|--|
| Recently, Tim Brennan, Treasurer and Chief Financial Officer of the UUA was interviewed by<br>Cleveland com. As the fifth largest investor-owned utility.                                                            |           |  |  |
|                                                                                                    | 1 }       |  |  |
| February Monthly Commentary<br>Mar 10, 2015   Monthly Market Commentary  Monthly Performance Report  News   👁 No Comments<br>Financial markets reversed course in February as global equities rallied. The MSCI EAFE |           |  |  |
|                                                                                                    |           |  |  |

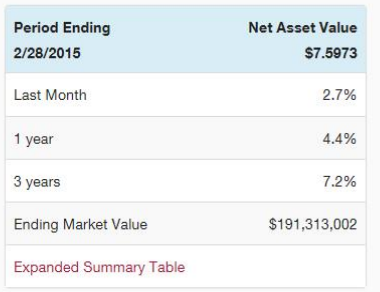

10:25 AM

1¢

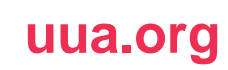

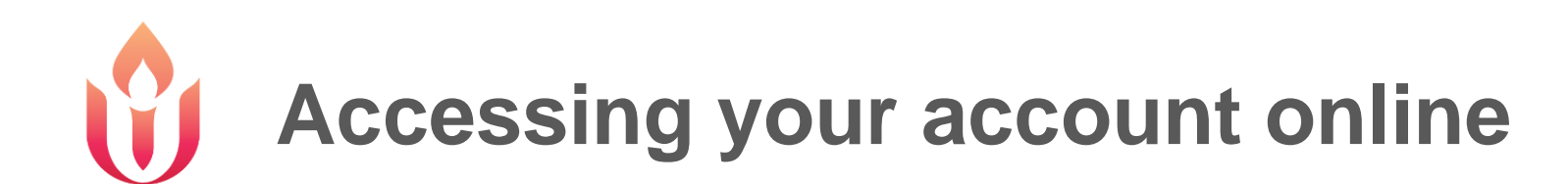

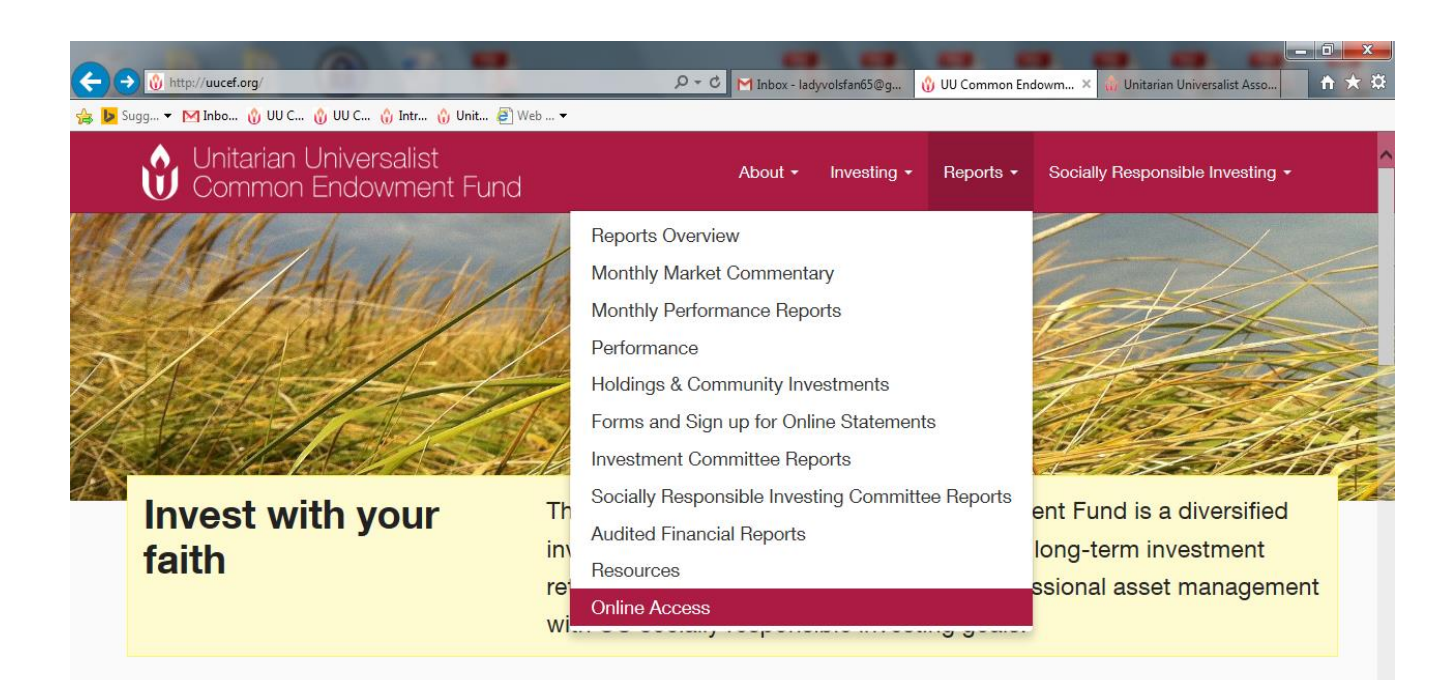

# Under "Reports" click on Online Access.

#### **UUCEF News**

#### American Electric Power should support clean energy in Ohio

Mar 18, 2015 | News | 🗨 No Comments

Recently, Tim Brennan, Treasurer and Chief Financial Officer of the UUA was interviewed by Cleveland.com. As the fifth largest investor-owned utility...

#### February Monthly Commentary

Mar 10, 2015 | Monthly Market Commentary| Monthly Performance Report| News | 🗨 No Comments

Financial markets reversed course in February as global equities rallied. The MSCI EAFE Index returned 6.0% amid investor anticipation of...

### Fund Performance

| Period Ending<br>2/28/2015 | Net Asset Value<br>\$7.5973 |
|----------------------------|-----------------------------|
| Last Month                 | 2.7%                        |
| 1 year                     | 4.4%                        |
| 3 years                    | 7.2%                        |
| Ending Market Value        | \$191,313,002               |

https://portal6.hwa-online.com/uucef/default.htm

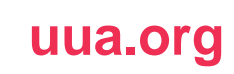

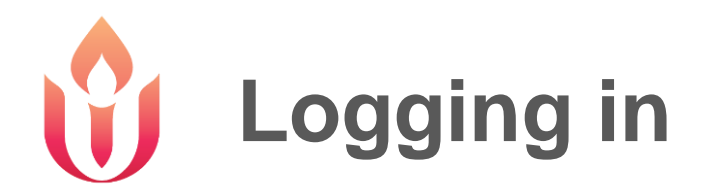

| C S & https://portal6.hwa-online.com/uucef/default.htm P ~ 🗎 C M Inbox - ladyvolsfa 🛞 UU Common End 🍈 Unitarian Univers & n 🛧 🔅 |                                    |
|----------------------------------------------------------------------------------------------------|------------------------------------|
| 👍 📴 Sugg マ M Inbo 🖞 UU C 🖞 UU C 🐧 Intr 🖞 Web マ                                                                                  |                                    |
| HOME ACCOUNTS REPORTS SECURITY HELP LOGOFF                                                                                      |                                    |
| Unitarian Universalist Common Endowment Fund                                                                                    |                                    |
| Enter your access information:<br>User Name:<br>Password:                                                                       |                                    |
|                                                                                                    |                                    |
| Please review our Privacy Statement.                                                                                            | Enter your user name and password. |
|                                                                                                    |                                    |
|                                                                                                    |                                    |
|                                                                                                    |                                    |
| - 🗐 🔁 🏹 📐 - 🗐 🕅 - 9:11 AM<br>4/6/2015                                                                                           |                                    |

| 🗹 Inbo 🎲 UU C 😗 UU C 🎲 Intr 🎲 Unit 着 | 🔋 Web 🔻      |               |         |                          |
|--------------------------------------|--------------|---------------|---------|--------------------------|
| ACCOUNTS REPORTS                     | SECURIT      | Y HELP        | LOGOFF  |                          |
| Accounts                             |              |               |         |                          |
| Your last logon was: Mar 31 2015 11  | :09AM        |               |         |                          |
| Accounts for Roston MA III           | A Endowmont  |               |         |                          |
| Accounts for: Boston MA 00           | A LINUWINEIN | L             |         |                          |
| Select an Account for further info   | ormation:    |               |         |                          |
| Accounts                             |              | MARKET VALUE  | VIEW    |                          |
| 110000-UPMIFA Pending - Gen'l        | Endow \$     | 2,905,950.82  | Reports |                          |
| 110100-Court Filing - Gen'l U/R      | Endow \$     | 566,195,42    | Reports |                          |
| 120000-UPMIFA Pending - Min S        | upport \$    | 1.124.647.77  | Reports |                          |
| 120035-NSSUS PLANDOME NY TI          | R-GIF 3 \$   | 26,776,054.25 | Reports |                          |
| 120100-UPMIEA Pending - Schol        | arship \$    | 588,907,44    | Reports |                          |
| 120300-UUA BD INTERNATIONA           | L OFFICE \$  | 106.311.25    | Reports | All of your accounts     |
| 120310-UUA INTERNATIONAL O           | FEICE \$     | 295 750 21    | Reports |                          |
| 120500-UUA BD MINISTERIAL SI         | IIPPORT \$   | 1.376.862.55  | Reports | will be found here. You  |
| 120510-UUA MINISTERIAL SUDD          | ORT \$       | 657 138 20    | Reports |                          |
| 120511-CRUET MINISTERIAL SUP         | PPORT \$     | 972 496 29    | Reports | ann aglast any assaunt   |
| 120512-HALE-BARNARD MINIST           | FRIAL \$     | 390.653.23    | Reports |                          |
| 120512-ROCEPS MINISTERIAL S          |              | 636 959 20    | Reports |                          |
| 120514-CUNN MINISTERIAL SU           |              | 050,000.39    | Reports | to det to its investment |
| 120314-GUNN MINISTERIAL SUP          |              | 222 194 90    | Roports |                          |
| 120000-Donding IIIA Poviow           | •            | 56 067 00     | Reports | Summary Page             |
| 120100-IIIIA RD CENERAL DURDO        |              | 17 645 672 15 | Reports | Carrinary r agos         |
| 120110-MELETER MEMORIAL FU           |              | 1 602 218 40  | Reports |                          |
| 120111-DAYMOND C DAGLEY FU           |              | 272 606 74    | Reports |                          |
| 120500-UUA CENERAL DURDOCE           | <b>1</b>     | 273,090.74    | Reports |                          |
| 130510-CEORCE H WILLIAMS III         |              | 1 082 040 06  | Reports |                          |
| 130511-SWEETSED FAMILY FUN           |              | 306 000 26    | Reports |                          |
| 141100-Endow - Crante for Crow       | th t         | 164,027,86    | Reports |                          |
| 141900-Endow - Grants for Grow       |              | 227 459 05    | Roports |                          |
| 144100-END COUCOL DEPT DEDI          |              | 327,438.95    | Roports |                          |
| 144101-JOHN & PUEHPENE SOL           |              | 101 000 70    | Reports |                          |
| 144102-D & MATUERTON COUCH           |              | 121,882.72    | Reports |                          |
| 144102 WESTWOOD SCHOLADS             |              | 357,867.46    | Reports |                          |
| 144103-WESTWOOD SCHOLARSH            |              | 49,961.70     | Reports |                          |
| 144105 DAVID FATON OCHOLOG           | CUID CUMP    | 28,056.64     | Reports |                          |
| 144105-DAVID EATON SCHOLAR           |              | 148,752.00    | Reports |                          |
| 144107 HODKING SCHOOL FOR            |              | 538,132.19    | Reports |                          |
| 144102 HARELTINE COULDERS            |              | 02,537.73     | Reports |                          |
| 144110 SUSAN M. DACKSON CON          |              | 802,606.73    | Reports |                          |
| 144111-SUSAN M. JACKSON SCH          |              | 03,594.94     | Reports |                          |
| 144111-INTERFAITH SPIRITUAL          | SCHUL \$     | 41,250.01     | Reports |                          |
|                                      | 1            |               |         |                          |

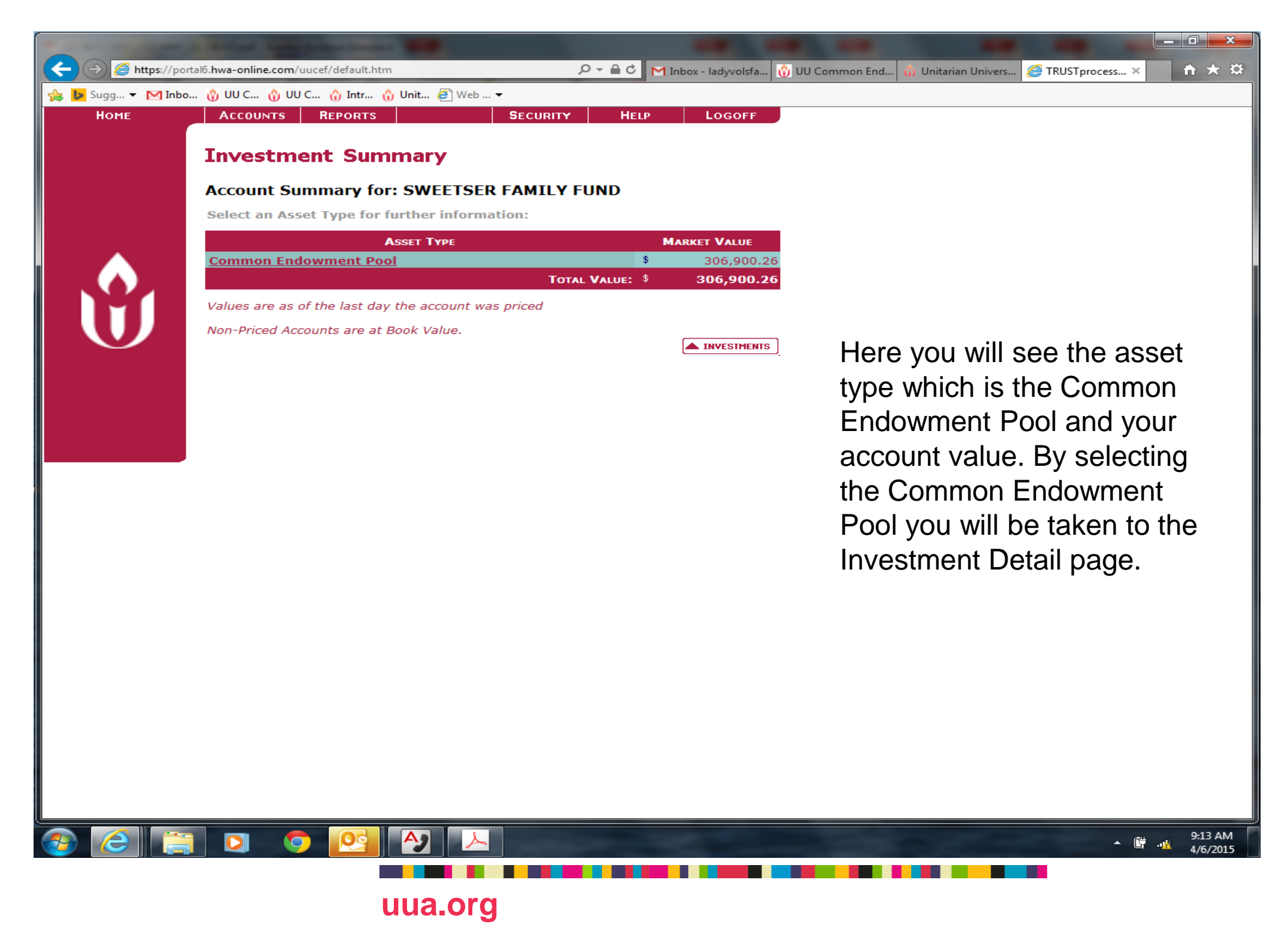

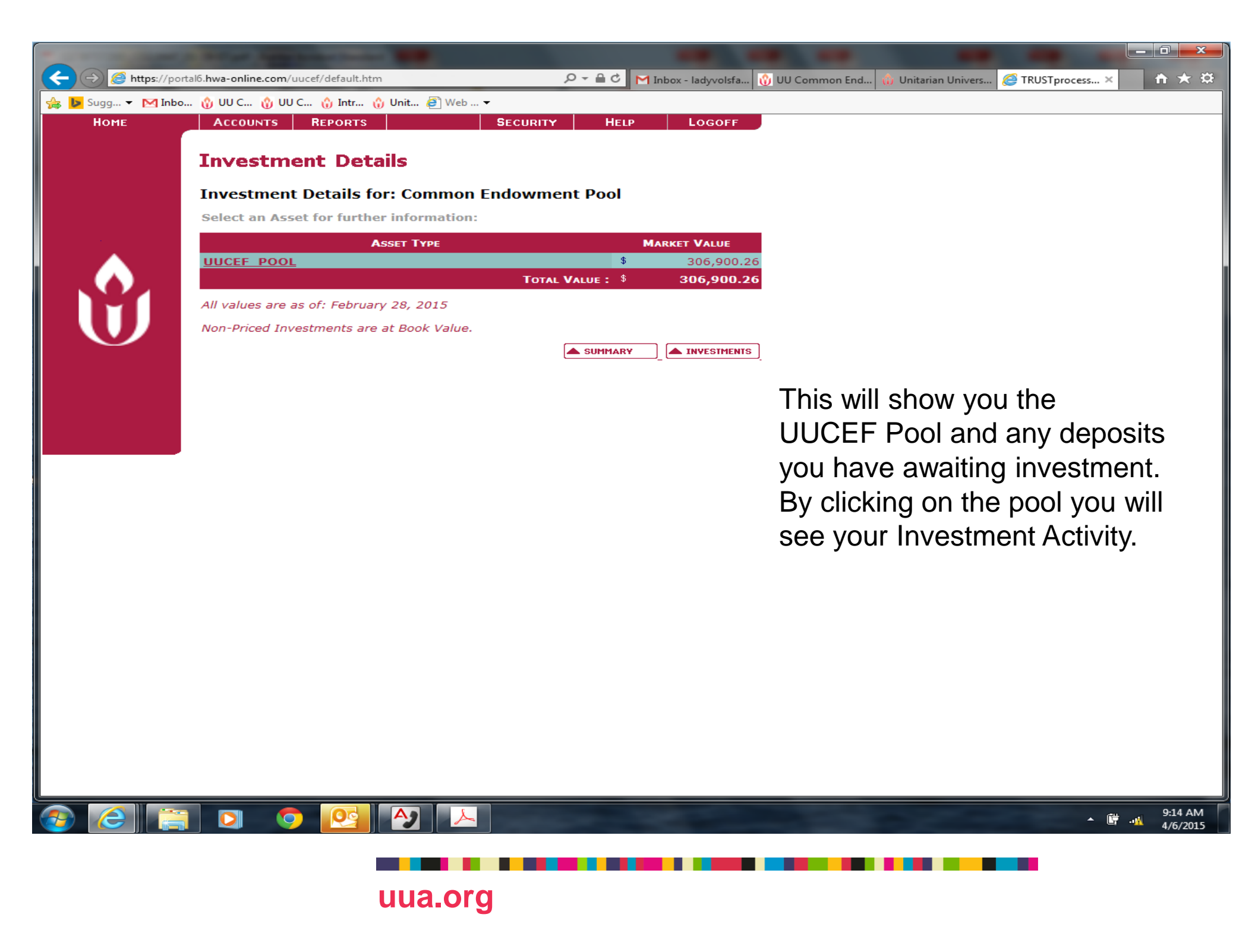

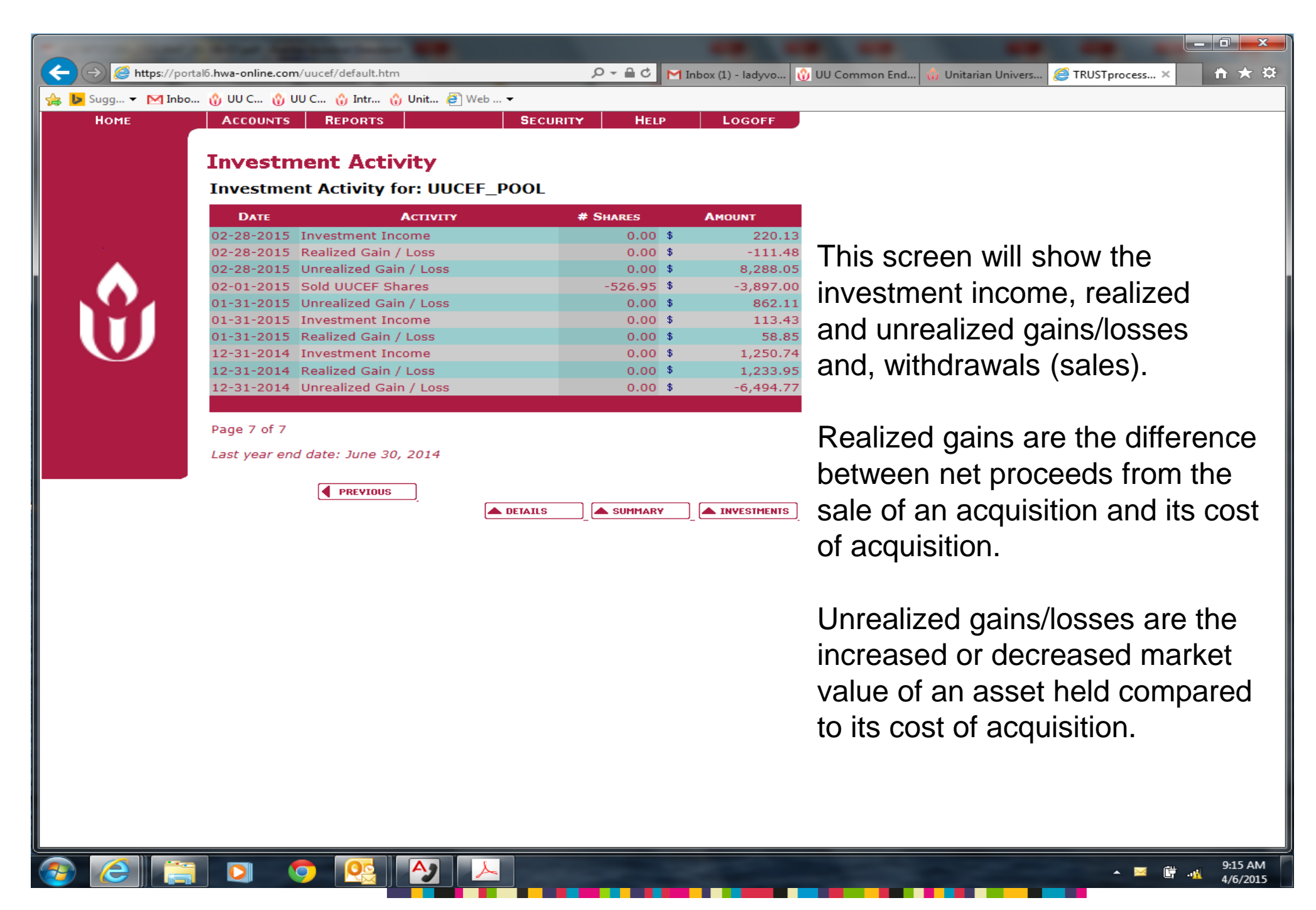

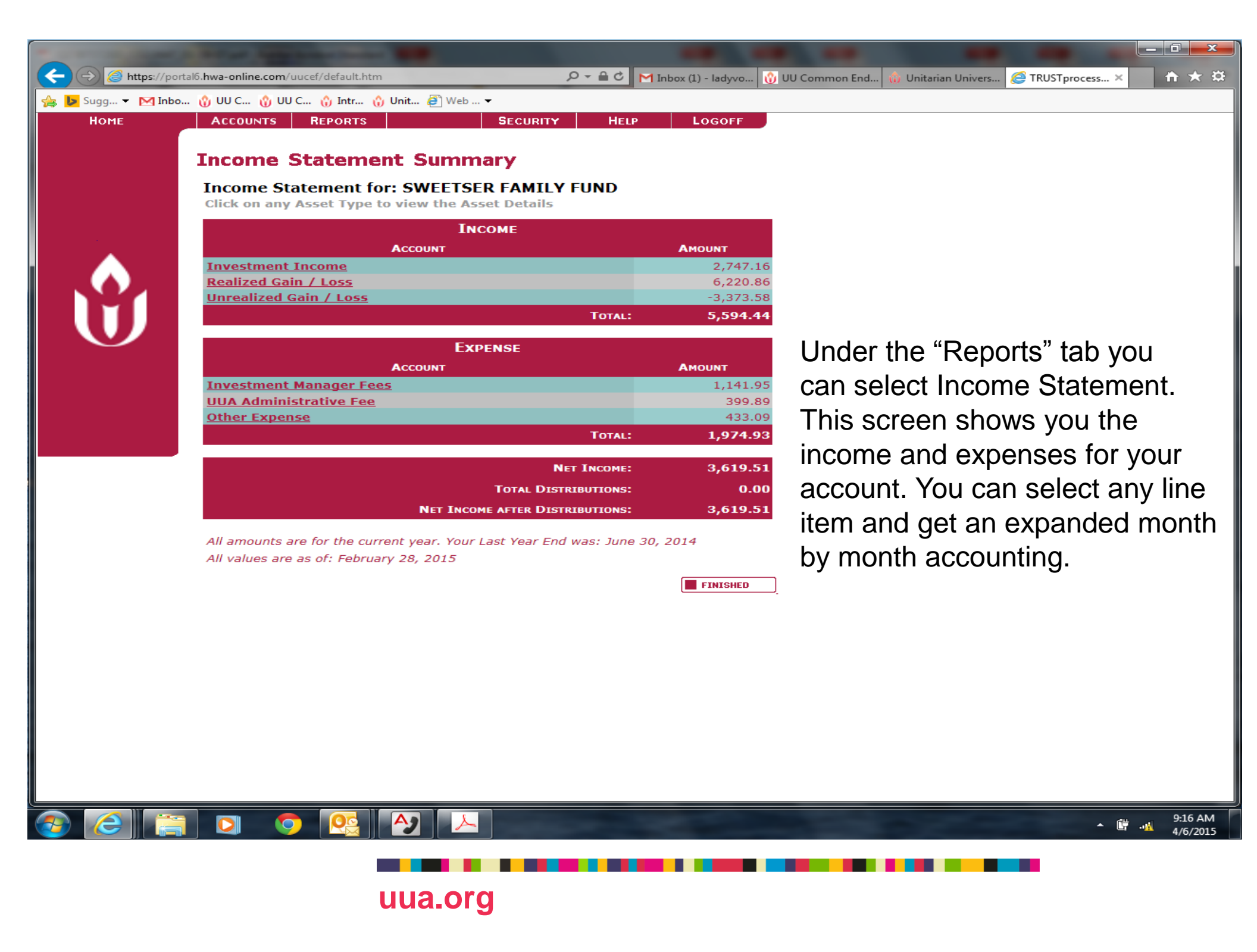

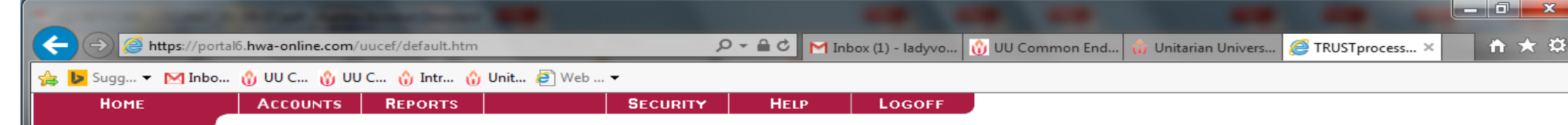

#### **Balance Sheet Summary**

#### Balance Sheet for: SWEETSER FAMILY FUND

Click on any Asset Type to view the Asset Details

| Assets                                        |                  |
|-----------------------------------------------|------------------|
| Account                                       | AMOUNT           |
| Pool Investment - MV Adjustment               | \$<br>221,155.05 |
| Principal Cash                                | \$<br>0.00       |
| UUCEF Pool                                    | \$<br>85,746.72  |
| Total:                                        | \$<br>306,901.77 |
| LIABILITIES                                   |                  |
| ACCOUNT                                       | AMOUNT           |
| TOTAL:                                        | \$<br>0.00       |
| NET WORTH                                     |                  |
| Account                                       | AMOUNT           |
| Cumulative Distributions                      | \$<br>-26,692.00 |
| Original Corpus and Additions                 | \$<br>75,765.64  |
| Otrly Distributions Reinvested                | \$<br>17,338.19  |
| UUCEF Ortly Distributions                     | \$<br>-17,338.19 |
| Year End Cumulative Close                     | \$<br>254,208.62 |
| Total:                                        | \$<br>303,282.26 |
| CURRENT YEAR NET INCOME:                      | \$<br>3,619.51   |
| TOTAL NET WORTH PLUS CURRENT YEAR NET INCOME: | \$<br>306,901.77 |
| TOTAL LIABILITIES & NET WORTH:                | \$<br>306,901.77 |

All amounts are for the current year. Your Last Year End was: June 30, 2014

FINISHED

Under the "Reports" tab You will also find Balance Sheet. Here you will see any cash (deposits) for Investment to your account at the beginning of the following month. You will also find the Net Worth section with original corpus and additions which represent your cost basis for the account. You may select the different line items for additional detail.

The Cumulative Distributions are all distributions plus withdrawals from July 1, 2014 forward.

The Quarterly Distributions Reinvested and the UUCEF Quarterly Distributions are June 30, 2014 and prior.

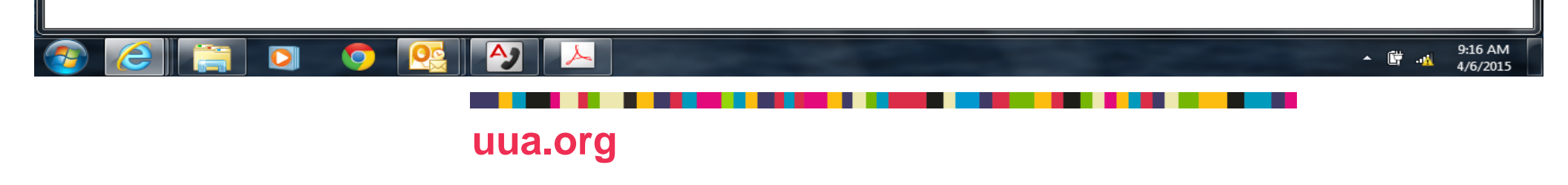

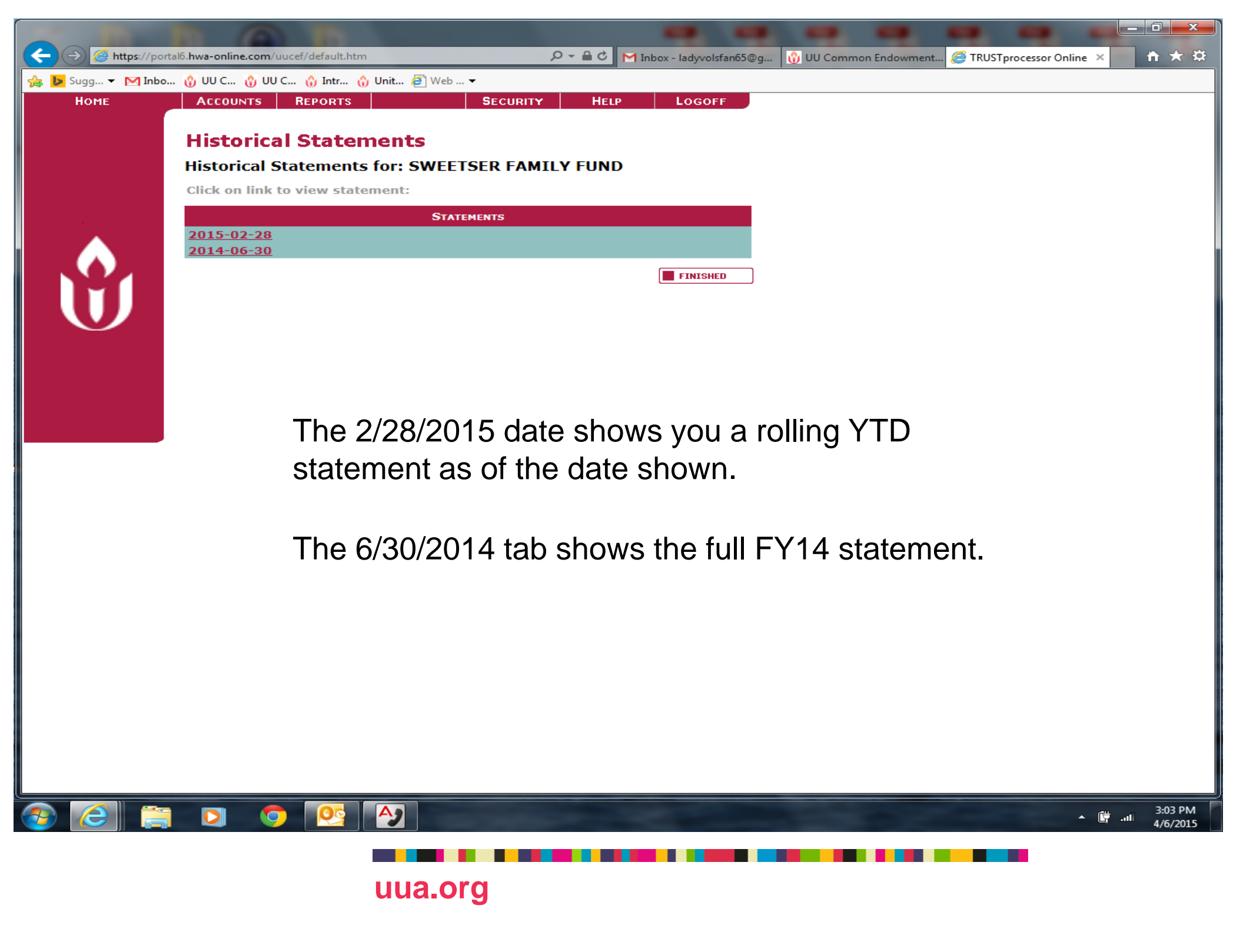

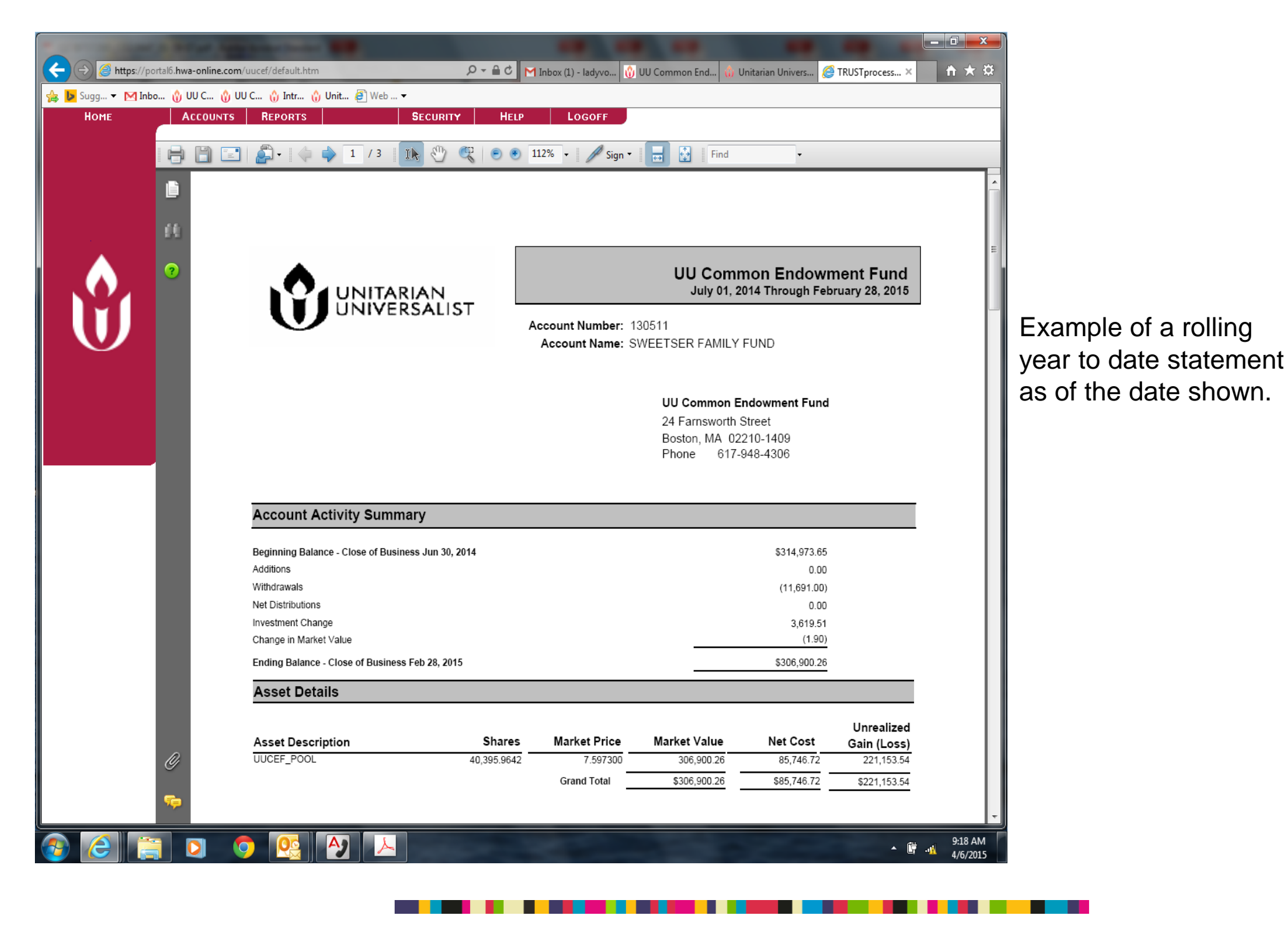

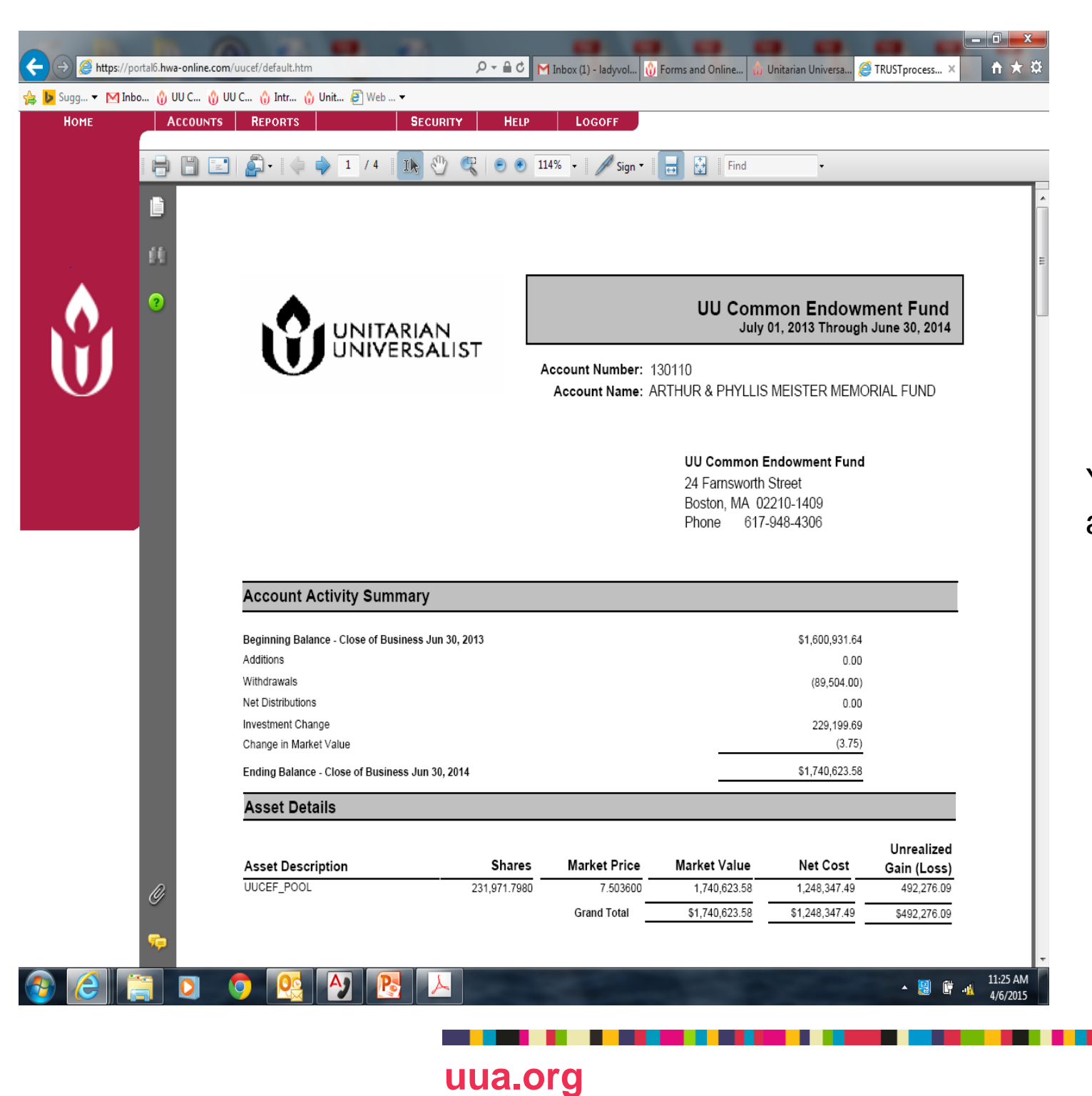

Year to date statement as of date shown.

| ← → 🤗 https://port           | tal6.hwa-online.com/uucef/default.htm 🔎 🗧 🖒 M Inbox (1) - Iadyvo 🛞 UU Common End 🍿 Unitarian Univers 🥔 TRUSTprocess × 🛛 🏦 🛧 🄅 |
|------------------------------|----------------------------------------------------------------------------------------------------|
| Sugg 👻 Mont                  |                                                                                                    |
| HOME                         | ALLOUNTS REPORTS SECURITY RELP LOGOFF                                                                                         |
|                              | User Name                                                                                                    |
|                              | Enter your New User Name:                                                                                                    |
|                              | Your New User Name must be at least 5 characters in length, and must contain at least                                         |
|                              | 1 lowercase, 1 uppercase and 1 numeric character(s).                                                                          |
|                              | New User Name: 🖌                                                                                                    |
|                              | ▶ NEXT                                                                                                    |
|                              |                                                                                                    |
|                              |                                                                                                    |
|                              | From the "Security" toby our open abando your upornamo                                                                        |
|                              | From the Security tab you can change your usemane.                                                                            |
|                              |                                                                                                    |
|                              |                                                                                                    |
|                              |                                                                                                    |
|                              |                                                                                                    |
|                              |                                                                                                    |
|                              |                                                                                                    |
|                              |                                                                                                    |
|                              |                                                                                                    |
|                              |                                                                                                    |
|                              |                                                                                                    |
|                              |                                                                                                    |
| https://portal6.hwa-online.c | com/uucef/Generator.ashx?Name=Security_GetSecurityList#                                                                       |
|                              |                                                                                                    |
|                              |                                                                                                    |
|                              |                                                                                                    |
|                              |                                                                                                    |
|                              | uua.org                                                                                                    |

| -                   | No. of Concession, Name                      |                             |                        |                 |                     | -                       | _ 0 ×        |
|---------------------|----------------------------------------------|-----------------------------|------------------------|-----------------|---------------------|-------------------------|--------------|
| ← → 🥔 https://porta | l6. <b>hwa-online.com</b> /uucef/default.htm | <u>≙</u> + Q                | 🖒 M Inbox (1) - ladyvo | 😗 UU Common End | 🚯 Unitarian Univers | <i>e</i> TRUSTprocess × | <b>↑</b> ★ ☆ |
| 🚖 🕨 Sugg 👻 🕅 Inbo   | 🚯 UU C 🚯 UU C 🎲 Intr 🎲 Unit 🚑 W              | eb 🔻                        |                        | 1               |                     |                         |              |
| Номе                | ACCOUNTS REPORTS                             | SECURITY H                  | IELP LOGOFF            |                 |                     |                         |              |
|                     |                                              |                             |                        |                 |                     |                         |              |
|                     | Change Password                              |                             |                        |                 |                     |                         |              |
|                     | Enter Details                                |                             |                        | _               |                     |                         |              |
|                     | The Deseword must contain at least 5 ch      | aracters in total, at least | 1 loworczso charactor  |                 |                     |                         |              |
|                     | at least 1 uppercase character, at least 3   | L numeric character, and    | not be one that you    |                 |                     |                         |              |
|                     | nave used in the past.                       |                             |                        |                 |                     |                         |              |
|                     | Enter you                                    | ur new Password:            |                        |                 |                     |                         |              |
|                     | Confirm New Password                         | × [                         |                        |                 |                     |                         |              |
|                     | Enter your curre                             | int Password to proceed:    |                        |                 |                     |                         |              |
|                     | Current Password                             | : ✓                         |                        |                 |                     |                         |              |
|                     |                                              |                             |                        |                 |                     |                         |              |
|                     |                                              |                             | CONFIRM                | ]               |                     |                         |              |
|                     |                                              |                             |                        |                 |                     |                         |              |
|                     |                                              |                             |                        |                 |                     |                         |              |
|                     |                                              |                             |                        |                 |                     |                         |              |
|                     |                                              |                             |                        |                 |                     |                         |              |
|                     | From the "Sec                                | urity" tab you              | ı can chang            | e your pa       | ssword.             |                         |              |
|                     |                                              | 5                           | 0                      | <b>J</b>        |                     |                         |              |
|                     |                                              |                             |                        |                 |                     |                         |              |
|                     |                                              |                             |                        |                 |                     |                         |              |
|                     |                                              |                             |                        |                 |                     |                         |              |
|                     |                                              |                             |                        |                 |                     |                         |              |
|                     |                                              |                             |                        |                 |                     |                         |              |
|                     |                                              |                             |                        |                 |                     |                         |              |
|                     |                                              |                             |                        |                 |                     |                         |              |
|                     |                                              |                             |                        |                 |                     |                         |              |
|                     |                                              |                             |                        |                 |                     |                         |              |
|                     |                                              |                             |                        |                 |                     |                         |              |
|                     |                                              |                             |                        |                 |                     |                         |              |
|                     |                                              | 2                           |                        |                 |                     |                         | 9:20 AM      |
|                     |                                              |                             |                        |                 |                     | U                       | 4/6/2015     |
|                     |                                              |                             |                        |                 |                     |                         |              |
|                     |                                              |                             |                        |                 |                     |                         |              |
|                     | uua.                                         | org                         |                        |                 |                     |                         |              |

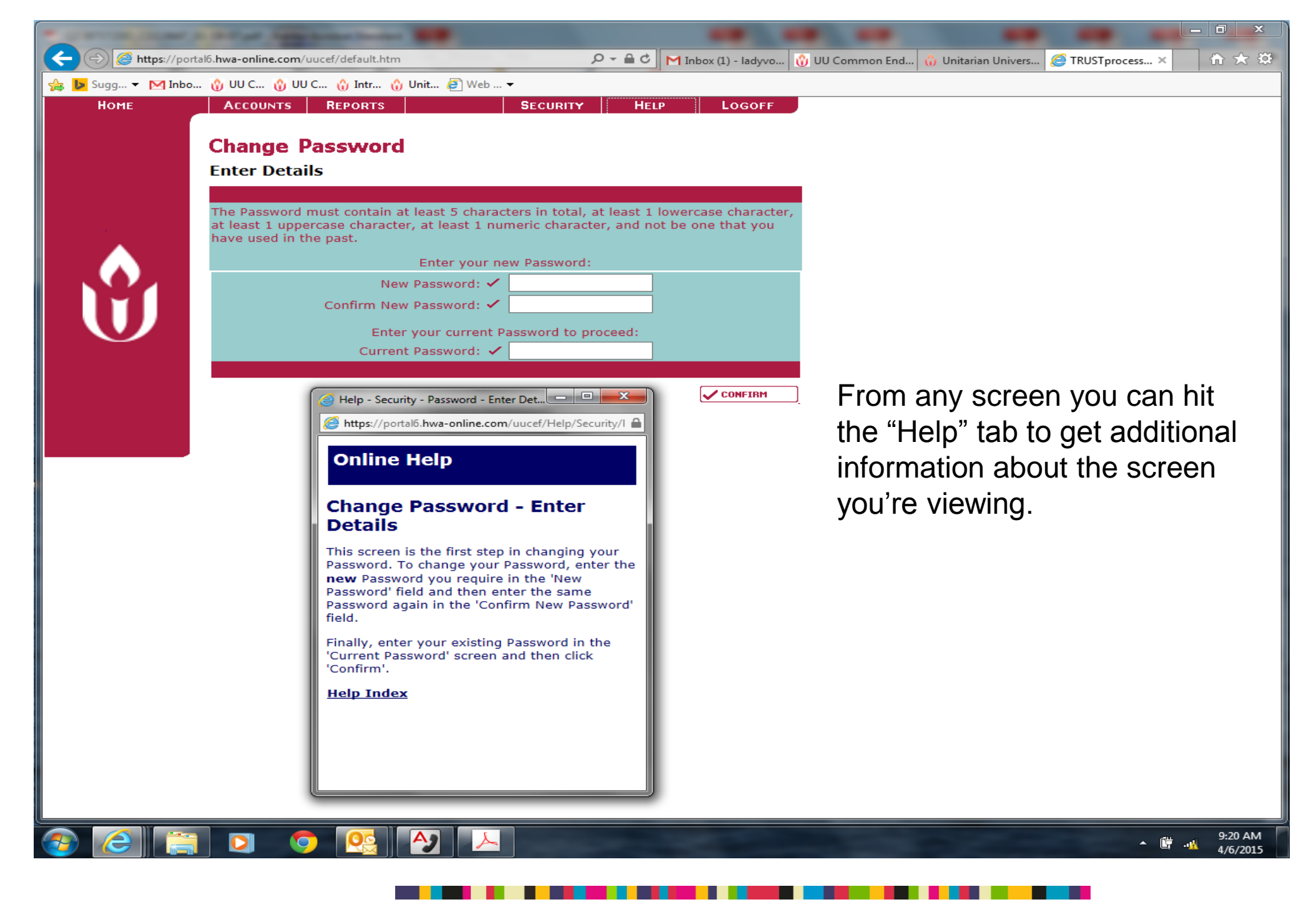